## 12.17 Webfonts, das @media-Query und Foundation

## Was kann ich hier lernen?

Du lernst, eine unter http://www.fontsquirrel.com hinterlegte Schriftart in deine Webseite zu integrieren und verwenden. Zudem lernst du, Schriften in Abhängigkeit des verwendeten Bildschirms unterschiedlich darzustellen, dies mit Hilfe der @media-Query-CSS-Regel.

## **Teil I: Webfonts**

1. Lade unter http://webdesign.kanti-baden.ch/vorlagen/ die Foundation-Vorlage herunter, entpacke sie und speichere sie unter foundation\_webfont\_yes in einem passenden Ordner ab.

2. Füge in die beiden vorhandenen DIV-Elemente H1, H2 und P-Elemente mit Inhalt von http://www.blindtextgenerator.de ein. In den Textabsätzen müssen mehrere Zeilen Text zu liegen kommen.

3. Suche unter http://www.fontsquirrel.com zwei Schriften heraus (oder eine Schrift mit zwei oder mehr Varianten/Schnitten), die jeweils eine Webfont-Kit anbieten. Lade Sie herunter und entpacke sie. Kopiere die Ordner mit den Schriftdateien in einen Ordner fonts, der im selben Verzeichnis liegt wie index.html.

4. Binde die stylesheet.css-Dateien der benötigten Schriftschnitte über zusätzliche <link>-Tags im HEAD der index.html-Datei ein. Benutze Zeilen **zwischen** foundation.css und app.css.

5. Schaue in den @fontface-Regeln der styleshee.css-Dateien nach, wie deine Schriften genannt werden und benutze diese Information, um deine Tags H1, H2 und P in der Datei app.css mit den neuen Schriften zu formatieren. Eine Musterlösung dazu findest du unter http://webdesign.kanti-baden.ch/uebungen/foundation\_webfont\_yes.

|    |                                                                                                    | •                                                                            |
|----|----------------------------------------------------------------------------------------------------|------------------------------------------------------------------------------|
| 3  | <head></head>                                                                                                 |                                                                              |
| 4  | <meta< th=""><th><pre>content="text/html; charset=utf-8" http-equiv="content-type"&gt;</pre></th></meta<>     | <pre>content="text/html; charset=utf-8" http-equiv="content-type"&gt;</pre>  |
| 5  | <meta< th=""><th>http-equiv="x-ua-compatible" content="ie=edge"&gt;</th></meta<>                              | http-equiv="x-ua-compatible" content="ie=edge">                              |
| 6  | <meta< th=""><th>name="viewport" content="width=device-width, initial-scale=1.0"&gt;</th></meta<>             | name="viewport" content="width=device-width, initial-scale=1.0">             |
| 7  | <title< th=""><th>&gt;Foundation for Sites Webfonts</th></title<>                                             | >Foundation for Sites Webfonts                                               |
| 8  | <link< th=""><th>rel="stylesheet" href="css/foundation.css"&gt;</th></link<>                                  | rel="stylesheet" href="css/foundation.css">                                  |
| 9  | <link< th=""><th>rel="stylesheet" href="fonts/cinzel regular macroman/stylesheet.css"&gt;</th></link<>        | rel="stylesheet" href="fonts/cinzel regular macroman/stylesheet.css">        |
| 10 | <link< th=""><th>rel="stylesheet" href="fonts/cinzeldecorative bold macroman/stylesheet.css"&gt;</th></link<> | rel="stylesheet" href="fonts/cinzeldecorative bold macroman/stylesheet.css"> |
| 11 | <link< th=""><th>rel="stylesheet" href="css/app.css"&gt;</th></link<>                                         | rel="stylesheet" href="css/app.css">                                         |
| 12 |                                                                                                    |                                                                              |

## Teil II: @media-Queries

Betrachte die obige Seite auf unterschiedlichen Bildschirmen, auch auf deinem Handy an. Du siehst, dass Schriften auf Bildschirmen der Klasse «small» anders dargestellt werden als bei «medium» und grösser. Dies wird mit Hilfe von @media-Queries in foundation.css umgesetzt. Um diese Funktionalität selber einsetzen zu können ist es nötig, die entsprechenden Regeln, welche in foundation.css verteilt und unübersichtlich vorliegen, im eigenen CSS app.css zu überschreiben.

Schaue unter http://webdesign.kanti-baden.ch/uebungen/foundation\_mediaquery\_yes/css/app.css nach, wie man in Foundation per CSS @media-Queries einsetzt, um je nach Bildschirmgrösse andere Regeln zum Zug kommen zu lassen. Kopiere die @media-Query-Konstruktion in dein eigenes app.css; sie ermöglicht das separate Formatieren von «small» und grösseren Bildschirmen.

Gestalte die Seite nun so, dass sie sowohl auf mittleren/grossen Bildschirmen, als auch auf kleinem wie dem Handy gut aussieht. Verändere dazu wie im Kapitel 4.7 der Kursunterlagen erwähnt die CSS-Regeln von:

- Schriftgrösse (CSS-Eigenschaft: font-size) (rem benutzen)
- Zeilenhöhe (line-height) (rem, %)
- Textdekoration (text-decoration) (underline, overline ...)
- Buchstabenabstand (letter-spacing) (rem)
- Wortabstand (word-spacing) (rem)
- Einrückung (text-indent) (rem, %)
- Farbe (color)
- Hintergrundfarbe (background-color)
- Anfangsbuchstaben (CSS-Selektor :: first-letter)

- Abstände (margin-top, margin-right, margin-bottom, marginleft) (rem, % px)

Hilfe zu allen Textformatierungseigenschaften findest du unter https://developer.mozilla.org/en-US/docs/Web/CSS/Reference

Zeige uns dein Werk!

```
/* mittlere und grosse Bildschirme (medium und large) */
@media screen and (min-width: 40em) {
 p{
    font-size: 1rem;
  }
 hl {font-size: 3rem; }
 h2 {font-size: 2.5rem; }
 h3 {font-size: 1.9375rem;
                             }
     {font-size: 1.5625rem;
 h4
                             }
     {font-size: 1.25rem; }
 h5
  h6 {font-size: lrem; }
}
```